#### Instrucciones para la Actualización de Información de Vacunas COVID-19

Oficina de Telecomunicaciones y Tecnología de la Información (TTI) Pontificia Universidad Católica de Puerto Rico

#### Instrucciones

Estas instrucciones tienen el objetivo de guiar al estudiante en el proceso de actualización de información de la vacunas de Covid-19. El enlace para llevar a cabo este proceso se encuentra en el Portal Acceso Pionero, dentro de Self Service Banner.

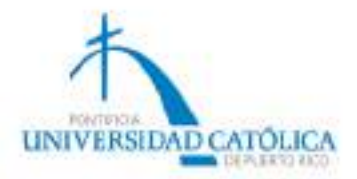

# Entrar en Self Service Banner a la opción de **Student**.

|                                                                                                    |                                                                                                    | Trans (1)-                       |
|----------------------------------------------------------------------------------------------------|----------------------------------------------------------------------------------------------------|----------------------------------|
| 🔁 🕒 🗃 Hitse / Salatest pacpr. edu #100/7557 / with white                                                                                                    | s P. Henders In                                                                                                    |                                  |
| le Edit View fgroeites Isols Help                                                                                                    | of an analysis of the contract of the second second s |                                  |
| 🔥 🔨 Poetficia Universidad Cat. 🗿 Poetficia Universida                                                                                                    | d Cat. 🔥 Pentifica Universidad Cat., 🛄 Suggested Ster. + 🕼 aboutate 🕼 Web Side Salary +                                                                                                    |                                  |
| ellucian.                                                                                                    |                                                                                                    |                                  |
| Personal Information Student Financial Aid                                                                                                    | Table 6 de Manifestel Jahr 6                                                                                                    |                                  |
|                                                                                                    | Comment way and the second                                                                                                    | ACCESCIENTLY SITE MAP HELP ENT   |
| Main Menu                                                                                                    |                                                                                                    | ACCESSIBILITY SITE MAP HELP EXCT |
| Main Menu<br>Welcome, Michael Vel 5 Bar                                                                                                    | nner System i Last web access on Feb 16, 2022 at 01:30 pm                                                                                                    | ACCESSIBILITY SITE MAP HELP ENT  |
| Main Menu<br>Welcome, Michael Vel 5 Bar<br>Personal Information                                                                                                    | nner System i Last web access on Feb 10, 2022 at 01:30 pm                                                                                                    | ACCESCIENTITY SITE MAP HELP ENT  |
| Main Menu<br>Welcome, Hichsel Vel 5 Bar<br>Personal Information<br>rolds atknow, const introducer metal description<br>Solder                                                               | nner System i Last web access on Feb 10, 2022 at 01:30 pm                                                                                                    | ACCESCIENTITY SITE MAP HELP ENT  |
| Main Menu<br>Welcome, Hichsel Vel 5 Bar<br>Personal Information<br>Edite attenses, contationermationer metal status rest<br>Student<br>Apple Administra Begeter, Very roor ecodemic records | nner System i Last web access on Feb 10, 2022 at 01:30 pm                                                                                                    | ACCESCIENTITY SETE MAP HELP ENT  |

© 2022 Ellucian Company L.P. and its affiliates.

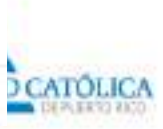

#### Acceder a la opción de Registration.

|                                                                                                    | the second second second second second second second second second second second second second second second se |
|----------------------------------------------------------------------------------------------------|----------------------------------------------------------------------------------------------------|
| 🕑 📴 Help // total in poper adversary 1151 to all and in P incentions P + C 📑 Pup Pit Base De Da Toto De Pit, 🖓 Sudare 👘                                                                                                    | (A) =                                                                                                    |
| e fidt View figwertes Josh Help                                                                                                    |                                                                                                    |
| 🔨 Pontficia Universidad Cat. 🔄 PontFicia Universidad Cat. 💽 Suggester Ster 🖲 alkoutates 🔄 Web Ster Elluley 🕫                                                                                                    | *                                                                                                    |
|                                                                                                    |                                                                                                    |
| Cildelatis                                                                                                    |                                                                                                    |
| 2 2 2 2 2 2 2 2 2 2 2 2 2 2 2 2 2 2 2                                                                                                    |                                                                                                    |
|                                                                                                    |                                                                                                    |
| Personal Information Student Plasmiciel Aid                                                                                                    |                                                                                                    |
| earch au                                                                                                    | Contraction and the second states of the second states of the                                                   |
|                                                                                                    | RETURN TO RENU SITE RAP HELP EXT                                                                                |
| Student                                                                                                    |                                                                                                    |
| Student<br>er o mener Hoja de Reservación de Cursos (Estudiantes de Nuevo Ingreso)                                                                                                    |                                                                                                    |
| Student<br>er o geograf Hoja de Reservación de Cursos (Estudiantes de Nuevo Ingreso)<br>fregistration                                                                                                    |                                                                                                    |
| Student<br>er o geograf Hoja de Reservación de Cursos (Estudiantes de Nuevo Ingreso)<br>Registration<br>Registration                                                                                                    |                                                                                                    |
| Student<br>Registration<br>Student Records<br>Student Records<br>Student Records<br>Student Records                                                                                                    |                                                                                                    |
| Student<br>Registration<br>Student Records<br>Student Records<br>Formulation parts Evaluation to Evaluate<br>Student Records<br>Formulation parts Evaluate and tensories<br>Formulation parts Evaluate and tensories<br>Formulation parts Evaluate and Evaluated                                                                                                    |                                                                                                    |
| Student<br>And on standard selective and the Curses (Estudiantes de Noevo Ingrese)<br>ingistration<br>Student Records<br>And provide para Evaluar la Facultad<br>Student Records<br>And provide para Evaluar la Facultad<br>Student Porto para Evaluar la Facultad<br>Normation para Evaluar la Facultad<br>Horas Pro Bono estudiantes Escuela de Derecho<br>sector para Porto estudiantes Escuela de Derecho                                                                                                    |                                                                                                    |
| Student  Are o assessor Hoja de Reservación de Cursos (Estudiantes de Nuevo Ingreso)  Are april a sala aporte subarate sera fetalactes de Rues Brans Registration  Student Records  Are parte reals, parte antende sera de actuare  Student Records  Are parte Evaluar la Focultad  Are parte reals and tenerget  Are parte sera de actuares en adapte  Horas Pro Bono estudiantes Escuela de Derecho  sedegar la fora de la entrade de actuares de Student Self Serence  National Student Cleant Cleant Cleant (parte) in a forante de Student Self Serence  National Student Cleant Cleant (parte) (parte) ( | lines (corillè-le air costo)                                                                                    |
| Student  Are o avenuer Hoja de Reservación de Cursos (Estudiantes de Nuevo Ingreso)  Are opinis and aportes selectedes selectedes de Reservación de Cursos (Estudiantes de Nuevo Ingreso)  Are opinis and aportes selectedes and add en drug desse  Estudent Records  Fundent Records  Fundent Records  Formutano para Evaluar la Focultad  Formutano para Evaluar selectedes and add en drug desse  Horas Pro Bono estudiantes Escuela de Derecho  sedegar las foras de los estudiantes de layet  National Student Classing foras de la estudente de layet  National Student Classing contra de la estudente de Student Self Service  Ingreso Verfaciones Contractores de Crédice en Futorier de Crédice en Futorier Sectorates (précise), ordere: Turscrescene de Crédice en Futorias-Escuela de Derecho  Futorias-Escuela de Derecho                                                                                                    | lines (conilieus ar -costo)                                                                                     |
| Student  Student  St  | lines (continue un costo)                                                                                       |

D CATÓLICA

#### Seleccionar Entrada Tercera Dosis Vacunacion COVID19

| e WobTallor<br>Administration | Programacion | Negistration<br>Law | Admissions<br>Eaw | AcademicSupport | Operaciones   | Admisiones | Tesororia |
|-------------------------------|--------------|---------------------|-------------------|-----------------|---------------|------------|-----------|
| ar a anta ca                  |              |                     |                   |                 |               |            |           |
|                               |              |                     |                   |                 | RETURN TO HIS | AL STENAR  | HELP ENT  |
|                               |              |                     |                   |                 |               |            |           |
|                               |              |                     |                   |                 |               |            |           |
|                               |              |                     |                   |                 |               |            |           |
|                               |              |                     |                   |                 |               |            |           |
|                               |              |                     |                   |                 |               |            |           |
|                               |              |                     |                   |                 |               |            |           |
|                               |              |                     |                   |                 |               |            |           |
|                               |              |                     |                   |                 |               |            |           |
|                               |              |                     |                   |                 |               |            |           |
|                               |              |                     |                   |                 |               |            |           |
|                               |              |                     |                   |                 |               |            |           |
|                               |              |                     |                   |                 |               |            |           |

© 2022 Eilucian Company L.P. and its affiliates.

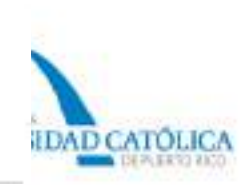

### Entrar información de la vacuna. Ya la forma trae información básica del estudiante. Luego presione el botón de Procesar.

| The second second second second second second second second second second second second second second second se                                                                             | marprasha ADRI/ 1997 AVVIA                                                                                                    | 0.0.1.117.P. N                                                   | HAN FOR D + C                                                                                                    | DEPR. HILL                                                                        | rada Terrana D  |           | -       |           | 0.0                 |
|----------------------------------------------------------------------------------------------------|----------------------------------------------------------------------------------------------------|------------------------------------------------------------------|----------------------------------------------------------------------------------------------------|-----------------------------------------------------------------------------------|-----------------|-----------|---------|-----------|---------------------|
| a Edit View Paranter                                                                                                    | Tacin Heip                                                                                                    |                                                                  |                                                                                                    |                                                                                   |                 |           |         |           |                     |
| A Postificia Universidad                                                                                                    | Cat . If Portificia Univers                                                                                                    | ided Cat                                                         | A Problem Universidad Cat. The Instanton                                                                                                    |                                                                                   | inter and       | in the st | attan + |           |                     |
| Departure 1                                                                                                    | 57 <b>1</b> 07                                                                                                    |                                                                  |                                                                                                    |                                                                                   |                 |           |         |           |                     |
| allur                                                                                                    | nian                                                                                                    |                                                                  |                                                                                                    |                                                                                   |                 |           |         |           |                     |
| enuc                                                                                                    |                                                                                                    |                                                                  |                                                                                                    |                                                                                   |                 |           |         |           |                     |
|                                                                                                    |                                                                                                    |                                                                  |                                                                                                    |                                                                                   | _               |           |         |           |                     |
|                                                                                                    |                                                                                                    |                                                                  |                                                                                                    |                                                                                   |                 |           |         |           |                     |
| Personal Information                                                                                                    | Student Financial                                                                                                    | Aid                                                              |                                                                                                    |                                                                                   |                 |           |         |           |                     |
| Hearch                                                                                                    | Go                                                                                                    |                                                                  |                                                                                                    |                                                                                   |                 |           |         |           | THE MAR HELD BY     |
|                                                                                                    |                                                                                                    |                                                                  |                                                                                                    |                                                                                   |                 |           |         |           | Dave neur neur ex   |
|                                                                                                    |                                                                                                    |                                                                  |                                                                                                    |                                                                                   |                 |           |         |           | al bindent where    |
| Intrada Terce                                                                                                    | ra Dosis Vacu                                                                                                    | nacior                                                           | n COVID19                                                                                                    |                                                                                   |                 |           |         | 10122-002 | eb 10, 2022 04:21 p |
|                                                                                                    |                                                                                                    |                                                                  |                                                                                                    |                                                                                   |                 |           |         |           | - 10 - M            |
| iombre:                                                                                                    | Hids                                                                                                    |                                                                  | Apellidos:                                                                                                    |                                                                                   |                 |           |         |           |                     |
|                                                                                                    |                                                                                                    |                                                                  | Fecha de Nacimiento:                                                                                                    |                                                                                   |                 |           |         |           |                     |
| D:                                                                                                    | A002                                                                                                    |                                                                  |                                                                                                    |                                                                                   |                 |           |         |           |                     |
| D:<br>felefono:                                                                                                    | A002<br>(939,                                                                                                    |                                                                  | Correo Electrónico:                                                                                                    |                                                                                   |                 | du .      |         |           |                     |
| D:<br>felefono:<br>Campusi                                                                                                    | A002<br>(939,                                                                                                    |                                                                  | Correo Electrónico:<br>Colegio:                                                                                                    | Encuela de S                                                                      | r.el<br>Derecho | du:       |         |           |                     |
| D:<br>felefono:<br>Campusi<br>fipo de Vacuna 1i                                                                                                    | A002<br>(939,<br>Porice<br>Hodema                                                                                                    |                                                                  | Correo Electrónico:<br>Colegio:<br>Fecha de Primera Dosis:                                                                                                    | Escuela de 1<br>4/9/2021                                                          | Cel<br>Derecho  | fu .      | _       |           |                     |
| iD:<br>felefono:<br>Campus:<br>fipo de Vacuna 1:<br>fipo de Vacuna 2:                                                                                                    | AD02<br>(939,                                                                                                    |                                                                  | Correo Electrónico:<br>Colegio:<br>Fecha de Primera Dosis:<br>Fecha de Segunda Dosis:                                                                                                    | Encuela de 1<br>4/9/2021<br>5/7/2021                                              | Derecho         | đu.       |         |           |                     |
| D:<br>felefono:<br>lampusi<br>fipo de Vacuna 1:<br>fipo de Vacuna 2:<br>fipo de Vacuna 3:                                                                                                   | A002<br>(939,                                                                                                    | ~                                                                | Correo Electrónico:<br>Colegio:<br>Fecha de Primera Dosis:<br>Fecha de Segunda Dosis:<br>Fecha de Tercera Dosis:                                                                                                    | Escuela de 1<br>4/9/2021<br>5/7/2021                                              | Cel<br>Derecho  | 1         |         |           |                     |
| D:<br>felefono:<br>lampusi<br>lipo de Vacuna 1:<br>lipo de Vacuna 2:<br>lipo de Vacuna 3:                                                                                                   | A002<br>(939,                                                                                                    | ~                                                                | Correo Electrónico:<br>Colegio:<br>Fecha de Primera Dosis:<br>Fecha de Segunda Dosis:<br>Fecha de Tercera Dosis:                                                                                                    | Escuela de 1<br>4/9/2021<br>5/7/2021                                              | Derecho         | fu        |         |           |                     |
| D:<br>Telefono:<br>Campusi<br>Tipo de Vacuna 1:<br>Tipo de Vacuna 2:<br>Tipo de Vacuna 3:                                                                                                   | A002<br>(939,                                                                                                    | 7                                                                | Correo Electrónico:<br>Colegio:<br>Fecha de Primera Dosis:<br>Fecha de Segunda Dosis:<br>Fecha de Tercera Dosis:                                                                                                    | Escuela de 1<br>4/9/2021<br>5/7/2021                                              | Derechic        | fu        |         |           |                     |
| D:<br>'elefono:<br>'ampusi<br>'ipo de Vacuna 1:<br>'ipo de Vacuna 2:<br>'ipo de Vacuna 3:                                                                                                   | A002<br>(939,                                                                                                    | v]                                                               | Correo Electrónico:<br>Colegio:<br>Fecha de Primera Dosis:<br>Fecha de Segunda Dosis:<br>Fecha de Tercera Dosis:                                                                                                    | Escuela de 1<br>4/9/2021<br>5/7/2021                                              | , e Derecho     | 1         |         |           |                     |
| D:<br>felefono:<br>l'ampusi<br>l'ipo de Vacuna 1:<br>l'ipo de Vacuna 2:<br>l'ipo de Vacuna 3:<br>cettifico que la inform                                                                    | A002<br>(939,                                                                                                    | ✓                                                                | Correo Electrónico:<br>Colegio:<br>Fecha de Primera Dosis:<br>Fecha de Segunda Dosis:<br>Fecha de Tercera Dosis:<br>Ción                                                                                                    | Escuela de l<br>4/9/2021<br>5/7/2021                                              | Derecho         |           |         |           |                     |
| D:<br>felefono:<br>Campusi<br>Tipo de Vacuna 1:<br>Fipo de Vacuna 2:<br>Fipo de Vacuna 3:<br>Cartífico que la inform<br>Inciplinarias conform                                               | A002<br>(939,<br>Ponce<br>Hoderna<br>Hoderna<br>Hoderna<br>Ce<br>mación suministrada<br>ne a la Normas Politic                                                                                                    | ertificae<br>es corre<br>as instit                               | Correo Electrónico:<br>Colegio:<br>Fecha de Primera Dosis:<br>Fecha de Segunda Dosis:<br>Fecha de Tercera Dosis:<br>Ción<br>tta. De no ser así, me expongo a s<br>fucionales y Reglamento de Estuda                                                        | Escuela de l<br>4/9/2021<br>5/7/2021                                              | Derecho         | du        |         |           |                     |
| D:<br>felefono:<br>lampusi<br>lipo de Vacuna 1:<br>lipo de Vacuna 2:<br>lipo de Vacuna 3:<br>artifico que la inform<br>lisciplinarias conform<br>a PUCPR. Adémás, n                         | A002<br>(939,<br>Ponce<br>Hoderna<br>Hoderna<br>Hoderna<br>Exception sumitistrada<br>ne a la Normas Politic<br>ne comprometo a sur                                                                                                    | v<br>ertificae<br>es corre<br>as instituiter la                  | Correo Electrónico:<br>Colegio:<br>Fecha de Primera Dosis:<br>Fecha de Segunda Dosis:<br>Fecha de Tercera Dosis:<br>Ción<br>tta. De no ser así, me expongo a s<br>fucionales y Reglamento de Estuda<br>evidencia de estos datos. Al presid                 | Escuela de l<br>4/9/2021<br>5/7/2021<br>5/7/2021                                  | Derecho         | du        |         |           |                     |
| ID:<br>felefono:<br>Campus:<br>Fipo de Vacuna 1:<br>Fipo de Vacuna 2:<br>Fipo de Vacuna 3:<br>Certifico que la inform<br>lisciplinarias conform<br>a PUCPR. Adémas, n<br>PROCESAR, he leido | Aonz<br>(939)<br>Ponce<br>Moderna<br>Hoderna<br>Hoderna<br>Moderna<br>Moder | v<br>ertificae<br>es corre<br>as instit<br>neter la<br>on lo art | Correo Electrónico:<br>Colegio:<br>Fecha de Primera Dosis:<br>Fecha de Segunda Dosis:<br>Fecha de Tercera Dosis:<br>Ción<br>ta. De no ser así, me expongo a s<br>tucionales y Reglamento de Estudu<br>evidencia de estos datos. Al presid<br>tas expuesto  | Escuela de l<br>4/9/2021<br>5/7/2021<br>5/7/2021<br>stores<br>antes de<br>mar     | Derecho         | du        |         |           |                     |
| ID:<br>felefono:<br>Campus:<br>Tipo de Vacuna 1:<br>Tipo de Vacuna 2:<br>Tipo de Vacuna 3:<br>Cartífico que la inform<br>a PUCPR. Adémas, n<br>ROCESAR, he leido<br>PROCESAR                | A002<br>(939)<br>Ponce<br>Moderna<br>Hoderna<br>Hoderna<br>Moderna<br>Moder | ertificae<br>es corre<br>as instit<br>inter la<br>on lo ant      | Correo Electrónico:<br>Colegio:<br>Fecha de Primera Dosis:<br>Fecha de Segunda Dosis:<br>Fecha de Tercera Dosis:<br>Ción<br>tta. De no ser así, me expongo a s<br>tucionales y Reglamento de Estudu<br>evidencia de estos datos. Al presid<br>tax expuesto | Escuela de l<br>4/9/2021<br>5/7/2021<br>5/7/2021<br>strategies<br>antes de<br>mar | Derecho         | du        |         |           |                     |

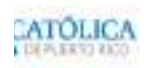

Ya la información del estudiante ha sido actualizada. Para finalizar el proceso de registrar la vacuna tiene que presionar en el link PARA FINALIZAR EL REGISTRO OPRIMA AQUÍ para entra la evidencia de la vacuna. Debe anotar el número de confirmación.

| elluc                                                             | cian.                                                                      |                                                                                                    |                 |     |            |           |
|-------------------------------------------------------------------|----------------------------------------------------------------------------|----------------------------------------------------------------------------------------------------|-----------------|-----|------------|-----------|
| Descend Information                                               | (CONT NOT) Elemential Alia                                                 |                                                                                                    |                 |     |            |           |
| Search                                                            | Ge                                                                         |                                                                                                    |                 |     | BITE MAR 1 | HELP EX   |
|                                                                   |                                                                            |                                                                                                    |                 |     |            |           |
| Entrada Terce                                                     | ra Dosis Vacuna                                                            | cion COVID19                                                                                             |                 |     |            | lez Santo |
|                                                                   | A SPECIAL PURSHER                                                          | NUMBER OF STREET AND A STREET                                                                            |                 |     |            | -94126 pr |
| Registro Actualiz                                                 | ado                                                                        |                                                                                                    |                 |     | 441        |           |
| Nombre:                                                           |                                                                            | Apellidos!                                                                                               | -               |     |            |           |
| ID:                                                               |                                                                            | Fecha de Nacimiento:                                                                                     |                 |     |            |           |
| Telefonor                                                         |                                                                            | Correo Electrónico:                                                                                      |                 | 100 |            |           |
| Campus:                                                           |                                                                            | Colegia:                                                                                                 |                 |     |            |           |
| lipo de Vacuna 1:                                                 | Noderna                                                                    | Fecha de Primera Dosis:                                                                                  | 4/9/2021        |     |            |           |
| Tipo de Vacuna 2:                                                 | Moderna                                                                    | Fecha de Segunda Dosis:                                                                                  | 5/7/2021        |     |            |           |
| Tipo de Vacuna 3:                                                 | Moderna                                                                    | Fecha de Tercera Dosis:                                                                                  | 02/10/2022      |     |            |           |
| Certifico que la inforr                                           | Certi                                                                      | ficación<br>correcta. De no ser así, me expsego a s                                                      | anciones        |     |            |           |
| Isciplinarias conform<br>a PUCPR. Adémas, n<br>PROCESAR, he leido | e a la Normas Políticas<br>le comprometo a somet<br>y estoy de acuerdo con | Institucionales y Reglamento de Estudia<br>er la endencia de estos datos. Al presio<br>lo antes expuesto | antes de<br>mar |     |            |           |
| Su número de Co                                                   | nfirmacion es: 2220                                                        | 32_591626                                                                                                |                 |     |            |           |
| foto manager la util                                              | and many property in                                                       | autolemente de superioriente                                                                             |                 |     |            |           |
| Se ha enviado un o                                                | arneo electrónico para                                                     | su referencia.                                                                                           |                 |     |            |           |
| Were a barrier of the                                             | REGISTRO OPRIMA                                                            | ACUT                                                                                                    |                 |     |            |           |
| ARA FENALTZAR FI                                                  |                                                                            |                                                                                                    |                 |     |            |           |

# Luego entrará la evidencia de la tarjeta de la vacuna utilizando este formulario.

| Edit New Favorites Tool   | s alogo                                                                                                    |                                                                                                |                               |
|---------------------------|----------------------------------------------------------------------------------------------------|------------------------------------------------------------------------------------------------|-------------------------------|
| 🕗 Application Nevlgetor 📗 | OPERACIONES 🥥 Google Maps 🦓 Traductor de G                                                                                                    | Songle 📴 eLauncher by Evisions 🏨 Kloud 🍈 🏠 🕶 🄝 🔹 🐖 🕯                                           | • Page • Safety • Tools • 🚱 • |
|                           | Registro de Evidenci<br>Información del Estudiante / Student I                                                                                                    | is - Vacunación COVEDI9 - Solo evidencias<br>normation                                         |                               |
|                           |                                                                                                    |                                                                                                |                               |
|                           | Technik December Annual                                                                                                    | Comment de Establishes (Bradhal (Br                                                            |                               |
|                           | Risson de Cardenantin (myseet                                                                                                    |                                                                                                |                               |
|                           | Incluir Evidencias / Include Evidence                                                                                                    |                                                                                                |                               |
|                           | Technik doorumente jel number dal anchere tebe ser en                                                                                                    | indeen di ertekantet uraanet                                                                   |                               |
|                           | Add your film<br>Scales a line                                                                                                    | - 0                                                                                            |                               |
|                           | Sometime exceptions (pg ) pg ( pg ( pg ( pg ( pg ( pg ( pg                                                                                                    | a an dom                                                                                       |                               |
|                           | Concentrations (Concent proposed                                                                                                    |                                                                                                |                               |
|                           | Charge Brouge                                                                                                    |                                                                                                |                               |
|                           | Caroline opris a chronoline samenasia na antenia. De na cer an<br>Franciscos de a francés.<br>Caroline Seguine entranation provider la correct d'Annexia y seguine | nel migrappo i dantinen incipitarian colonne a la formar futilizar multiconante y Segaremen at |                               |
|                           | er huter                                                                                                    |                                                                                                | 15                            |

### El sistema le enviará un email al estudiante confirmando el registro de la vacuna.

Saludos Mi

Sus datos de evidencia de vacunacion COVID19 fueron registrados.

Su numero de confirmacion es: 222032\_591626.

Recuerde que debe anexar la evidencia correspondiente. Para este proposito, utilice el siguiente enlace: https://formas.pucpr.edu/registro-de-evidencia-vacunacion-covid19-solo-evidencias/

Muchas gracias por utilizar nuestro registro de vacunacion.

Nota: Los acentos han sido omitidos para facilitar la lectura en sistemas que no reconocen estos caracteres especiales.

\*\*\* Esto es un correo generado automaticamente. Por favor no responda al mismo (please do NOT reply) \*\*\*

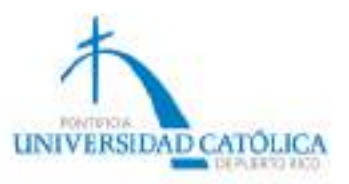

10-FEB-2022 04:02:38 PM

#### MUCHAS GRACIAS POR COLOBORAR CON LA PONTIFICA UNIVERSIDAD CATÓLICA DE PUERTO RICO